L'Istituto 🗸 Home In evidenza Circolare Speciale 55/2023 Diritto del Lavoro

Dati, ricerche e bilanci ~

pagine: 29

# **Progetto "OMNIA IS"**

Q UCI

## Nuovo servizio di presentazione della domanda di integrazione salariale ordinaria

L'Inps, con il messaggio n. 2372 del 26/06/2023, ha comunicato l'ampliamento delle funzionalità della Piattaforma Unica delle integrazioni salariali, denominata OMNIA IS, prevedendo un nuovo servizio di presentazione della domanda di integrazione salariale ordinaria che semplifica la compilazione, assiste l'utente e lo guida nella trasmissione dei dati. La funzione che consente al datore di lavoro o al suo intermediario, selezionando il codice fiscale o la matricola aziendale, di essere automaticamente indirizzato alla tipologia di ammortizzatore sociale in costanza di rapporto di lavoro richiedibile in base all'inquadramento risultante dalle banche dati dell'Inps è una delle principali novità. Il sistema guida l'utente nella compilazione dei dati relativi ai singoli campi, fornendo messaggi informativi o alert finalizzati ad evitare errori od omissioni.

Alcuni campi, tra i quali quelli relativi ai dati anagrafici, sono compilati in modo automatico. È possibile, inoltre, scegliere per quale unità produttiva presentare la domanda di integrazione salariale direttamente da un apposito elenco che riporta tutte le unità produttive dell'azienda interessata. La Piattaforma Unica OMNIA IS consente altresì di individuare i lavoratori beneficiari che sono in carico all'unità produttiva oggetto della domanda di integrazione salariale ordinaria, selezionandoli direttamente nell'apposita sezione in cui appaiono i relativi codici fiscali prelevati dai flussi UniEmens. In alternativa, è possibile allegare alla domanda il consueto elenco dei beneficiari.

Anche la relazione tecnica d'ora in poi potrà essere compilata direttamente all'interno della domanda, attraverso la redazione di appositi campi che accolgono informazioni maggiormente dettagliate per la predisposizione della stessa. Al fine di incoraggiare la dematerializzazione degli allegati, nel caso in cui il datore di lavoro/intermediario intenda chiedere il pagamento diretto della prestazione, la compilazione dei dati per calcolare l'indice di liquidità può essere fatta direttamente in domanda, nell'apposita sezione ivi prevista. È possibile, infine, dichiarare, ove previsto, l'avvenuto espletamento della procedura di informativa sindacale, fermo restando l'obbligo di conservazione del relativo carteggio probatorio per eventuali controlli in ordine alla veridicità della dichiarazione resa.

L'elaborazione del testo, ancorché curata con scrupolosa attenzione, non impegna ad alcuna responsabilità.

Centro Studi Castelli S.r.l. - Via Francesco Bonfiglio, n. 33 - C.P. 25 - 46042 Castel Goffredo (MN) C.F. e P.I. 01392340202 - Tel. 0376-77.51.30 - Fax 0376-77.01.51 E-mail: servizioclienti@gruppocastelli.com - recapito skype: servizioclientiratio - ISSN 2704-629X

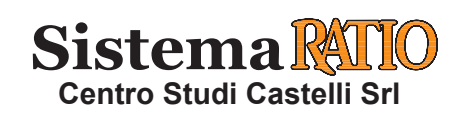

## **PROGETTO "OMNIA IS"** Nuovo servizio di presentazione della domanda di integrazione salariale ordinaria

#### Mess. Inps 26.06.2023, n. 2372

Nell'ambito dei progetti finalizzati all'attuazione dei programmi del PNNR affidati all'Istituto è prevista la realizzazione di una Piattaforma Unica delle Integrazioni Salariali, denominata "OMNIA IS", quale hub operativo e informativo a supporto sia dei datori di lavoro e dei loro intermediari sia degli operatori dell'Inps. L'Inps, con il messaggio n. 2372 del 26/06/2023, ha comunicato l'ampliamento delle funzionalità della Piattaforma Unica delle integrazioni salariali, denominata OMNIA IS. In particolare, la nuova modalità di gestione delle prestazioni di integrazione salariale supera la criticità legata alla difficoltà per i datori di lavoro di individuare il corretto ammortizzatore sociale in costanza di rapporto di lavoro da richiedere in base al proprio inquadramento aziendale, nonché rafforza gli strumenti di supporto e assistenza, sia nella fase di compilazione della domanda sia nelle successive fasi di istruttoria e pagamento della prestazione.

| PIATTAFORMA                                          | <ul> <li>Attraverso la nuova piattaforma "OMNIA IS" i datori di lavoro e gli intermediari possono fruire, all'interno di un unico ambiente, delle seguenti funzionalità:</li> <li>a) un nuovo servizio di presentazione della domanda di integrazione salariale ordinaria (CIGO), di assegno di integrazione salariale garantito dal FIS e dai Fondi di solidarietà bilaterali, nonché di cassa integrazione speciale per gli operai agricoli (CISOA). Tale servizio è improntato alla semplificazione e alla proattività, attraverso l'introduzione di controlli e alert che restituiscono una serie di informazioni che guidano l'utente alla corretta compilazione dell'istanza;</li> <li>b) un nuovo servizio di invio dei flussi per il pagamento delle prestazioni in argomento con controlli sincroni a supporto della corretta compilazione dei flussi stessi;</li> <li>c) nuovi servizi consulenziali dedicati ai datori di lavoro e agli intermediari, compresa l'introduzione di nuovi cruscotti di monitoraggio per la verifica dello stato delle domande presentate e della possibilità di presentarne di nuove con riferimento sia al dato dell'autorizzato sia a quello del fruito;</li> <li>d) nuove modalità di comunicazione tra l'Istituto e i soggetti richiedenti la prestazione di integrazione salariale.</li> </ul> |
|------------------------------------------------------|----------------------------------------------------------------------------------------------------|
| SERVIZI INNOVATIVI                                   | <ul> <li>La piattaforma "OMNIA IS" prevede anche servizi innovativi dedicati agli operatori di Sede, che riguardano:</li> <li>a) un nuovo servizio di istruttoria, che supera l'eterogeneità degli applicativi e dei database che attualmente governano le fasi istruttorie delle varie tipologie di prestazioni di integrazione salariale e che incrementa i controlli e gli automatismi a supporto delle attività svolte dagli operatori di Sede;</li> <li>b) la possibilità di accedere direttamente dalla procedura di istruttoria ai canali di comunicazione con i datori di lavoro e gli intermediari al fine di segnalare eventuali criticità o richiedere documentazione integrativa;</li> <li>c) nuove modalità di lavorazione dei flussi di pagamento con l'introduzione di ulteriori automatismi.</li> </ul>                                                                                                    |
| DOMANDA<br>DI INTEGRAZIONE<br>SALARIALE<br>ORDINARIA | <ul> <li>Tale servizio è caratterizzato da una modalità di compilazione semplificata e fortemente assistita, che guida l'utente al fine di ridurre la possibilità di trasmissione di dati e informazioni errate.</li> <li>Tra le principali novità introdotte vi è la funzione che consente al datore di lavoro o al suo intermediario, selezionando il codice fiscale o la matricola aziendale, di essere automaticamente indirizzato alla tipologia di ammortizzatore sociale in costanza di rapporto di lavoro richiedibile in base all'inquadramento risultante dalle banche dati dell'Istituto.</li> <li>La prestazione richiedibile è evidenziata come "suggerita", se è coerente con l'inquadramento aziendale, e come "non compatibile" in caso contrario.</li> <li>Il sistema guida l'utente nella compilazione del dati relativi ai singoli campi, fornendo messaggi informativi o alert (ad esempio, descrizione del campo da compilare, incongruenza del dato inserito, etc.) finalizzati a evitare errori od omissioni.</li> <li>Inoltre, è possibile accedere alla sezione "le tue domande", per verificare lo stato di lavorazione delle istanze già presentate e visualizzarne i dettagli.</li> </ul>                                                                                                    |
| Sictoma                                              |                                                                                                    |

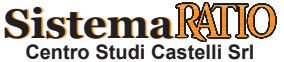

| DOMANDA<br>DI INTEGRAZIONE<br>SALARIALE<br>ORDINARIA<br>(segue) | <ul> <li>Il nuovo servizio è altresì in grado di com<br/>quelli relativi ai dati anagrafici aziendali,<br/>la quale viene presentata la domanda di in<br/>direttamente da un apposito elenco che rip<br/>teressata.</li> <li>Il sistema consente anche di individuare i<br/>nità produttiva oggetto della domanda di in<br/>direttamente nell'apposita sezione in cui a<br/>flussi UniEmens. In alternativa, è possibile<br/>beneficiari.</li> </ul>                                                                                                    | apilare in automatico alcuni campi, tra i quali<br>e consente di indicare l'unità produttiva per<br>ntegrazione salariale ordinaria selezionandola<br>porta tutte le unità produttive dell'azienda in-<br>lavoratori beneficiari che sono in carico all'u-<br>ntegrazione salariale ordinaria, selezionandoli<br>appaiono i relativi codici fiscali prelevati dai<br>e allegare alla domanda il consueto elenco dei                                                                                                    |
|-----------------------------------------------------------------|----------------------------------------------------------------------------------------------------|----------------------------------------------------------------------------------------------------|
|                                                                 | • Nell'ottica di semplificare la compilazion<br>della domanda acquisendo i soli dati stret<br>tamente necessari alla definizione dell<br>stessa, la compilazione dei campi relativ<br>alla ripartizione giornaliera delle ore da in<br>tegrare è prevista solo in caso di istanza con<br>causale "eventi meteo".                                                                                                    | <ul> <li>Sempre in caso di domanda per "eventi meteo", è possibile indicare in domanda anche le giornate in cui l'evento non si è manifestato, ma continua a perdurare la sospensione o la riduzione dell'attività lavorativa a causa del protrarsi degli effetti di un precedente evento meteorologico sfavorevole (cosiddetto "effetto trascinamento").</li> </ul>                                                                                                    |
| RELAZIONE<br>TECNICA<br>E INDICATORI                            | • Altra novità di rilievo è la possibilità di con<br>terno della domanda, attraverso la redazion<br>zioni maggiormente dettagliate per la pred                                                                                                    | npilare la relazione tecnica direttamente all'in-<br>ne di appositi campi che contengono informa-<br>isposizione della stessa.                                                                                                    |
| ECONOMICI                                                       | • È anche possibile optare per la compila<br>zione degli indicatori economico finanzian<br>ripartiti per singoli trimestri, in alternativa<br>alla tradizionale modalità di esposiziona<br>per intere annualità.                                                                                                    | • È anche possibile optare per la compi-<br>lazione degli indicatori economico fi-<br>nanziari ripartiti per singoli trimestri, in<br>alternativa alla tradizionale modalità di<br>esposizione per intere annualità.                                                                                                    |
| DEMATERIALIZZAZIONE                                             | <ul> <li>Per favorire la dematerializzazione deglo il suo intermediario intenda chiedere compilazione dei dati per calcolare l'indi in domanda, nell'apposita sezione ivi pr</li> <li>Una volta compilati i campi della predetta i gli esiti della verifica e, in caso di esito pos di pagamento scelta.</li> <li>Sempre per favorire la dematerializzazion adempimenti a carico dei datori di lavoro zione, e assicurare maggiore celerità dell'i è possibile dichiarare - nei casi previsti - informativa sindacale di cui all'art. 14 del l'obbligo di conservazione della relativa ci trolli in ordine alla veridicità della dichiara</li> <li>Gli operatori di Sede effettueranno le conse e su qualsiasi altro elemento informativo ci o nella relazione tecnica, secondo le modal n. 445.</li> </ul> | <b>i allegati, nel caso in cui il datore di lavoro<br/>il pagamento diretto della prestazione, la<br/>ice di liquidità può essere fatta direttamente<br/>evista.</b><br>sezione, il sistema restituisce immediatamente<br>itivo, conferma l'accoglimento della modalità<br>ne degli allegati, nonché per semplificare gli<br>e dei loro intermediari richiedenti la presta-<br>ter istruttorio, nel nuovo modello di domanda<br>· l'avvenuto espletamento della procedura di<br>D. Lgs. n. 14.09.2015, n. 148, fermo restando<br>locumentazione probatoria per eventuali con-<br>uzione resa.<br>suete verifiche su tali dichiarazioni sostitutive<br>he il datore di lavoro autocertifica in domanda<br>ità previste dall'art. 71 del D.P.R. 28.12.2000, |
| ACCESSO ALLA<br>PROCEDURA                                       | • Alla nuova procedura di invio della do-<br>manda di integrazione salariale ordinaria<br>si accede dal sito istituzionale www.inps.<br>it inserendo, nella pagina iniziale, alla<br>funzione "cerca", la voce "Servizi per le<br>aziende ed i consulenti".                                                                                                    | <ul> <li>Dopo avere effettuato l'autenticazione tramite la propria identità digitale - SPID, CNS o CIE - viene proposto un menu di applicazioni nel quale deve essere scelta la voce "CIG e Fondi di solidarietà".</li> <li>Da questo sottomenu occorre, infine, scegliere la voce "OMNIA Integrazioni Salariali".</li> </ul>                                                                                                    |
| Sistema                                                         | <b>ΒΙΡΡ</b> ΩΟΙΙΖΙΩΝΕ VΙΕΤΑΤΑ                                                                                                    | Dagina 3                                                                                                    |

## 1. Accesso al servizio – Domanda OMNIA IS

L'accesso al servizio è consentito solo ad utenti autenticati (come da immagine) con un PIN rilasciato dall'Istituto, una identità SPID almeno di livello 2, una Carta di identità elettronica 3.0 (CIE) o una Carta Nazionale dei Servizi (CNS).

| ⊙ Indietro Vai a MyINPS                    | ٩                                                                                                    |
|--------------------------------------------|----------------------------------------------------------------------------------------------------|
| # / Prestazioni e Servizi / Autenticazione |                                                                                                    |
|                                            | 2 Autenticazione                                                                                                    |
|                                            | PIN SPID CIE CNS                                                                                                    |
|                                            | Codice Fiscale                                                                                                    |
|                                            | DIN                                                                                                    |
|                                            | Accedi                                                                                                    |
|                                            | Per l'accesso ai servizi online INPS è necessario avere un PIN rilasciato dall'Istituto, o una identità SPID<br>almeno di livello 2, o una Carta di identità elettronica 3.0 (CIE), o una Carta Nazionale dei Servizi (CNS). |
|                                            | Istruzioni per l'accesso                                                                                                    |
|                                            | Hai smarrito il tuo PIN?                                                                                                    |
|                                            | Richiedi e gestisci il tuo PIN                                                                                                    |

Dopo l'autenticazione, tra i *"Servizi per le aziende ed i consulenti"* relativi a CIG e Fondi di solidarietà è possibile attivare il servizio *"Domanda OMNIA IS".* 

| Assistenza Cont                                                | atti      |                                            |                          |                                      |       | Trova la sede |
|----------------------------------------------------------------|-----------|--------------------------------------------|--------------------------|--------------------------------------|-------|---------------|
| ₽                                                              | Cerchi se | ervizi, prestazioni, informazioni? Es. Per | zsioni                   |                                      | Cerca | Ann           |
| Home L'Istit                                                   | tuto 🗸    | Dati, Ricerche e Bilanci 🗸                 | INPS Comunica 🗸          | Prestazioni e Servizi ~              |       |               |
| 😤 / Servizi / S                                                | ervizi p  | per le aziende ed i consulenti             |                          |                                      |       |               |
| 🕒 Serv                                                         | izi       | per le azie                                | ende ed                  | i consulenti                         |       |               |
| -                                                              |           |                                            |                          |                                      |       |               |
|                                                                |           |                                            |                          |                                      |       |               |
| Servizi per le aziende ed<br>consulenti                        | 1         | Cliccare sul menu latera                   | le per visualizzare il : | servizio desiderato in questa catego | ria.  |               |
| 0M10                                                           | +         |                                            |                          |                                      |       |               |
| NIEMENS Aggregato                                              | +         |                                            |                          |                                      |       |               |
| IENS                                                           | +         |                                            |                          |                                      |       |               |
| VIEMENS                                                        | +         |                                            |                          |                                      |       |               |
| golarità Contributiva                                          | +         |                                            |                          |                                      |       |               |
| LA                                                             | +         |                                            |                          |                                      |       |               |
| Detrazioni unificate:<br>Iomanda e gestione (per<br>ittadino)  | il        |                                            |                          |                                      |       |               |
| Detrazioni unificate:<br>Iomanda e gestione (per<br>onsulente) | il        |                                            |                          |                                      |       |               |
| Detrazioni unificate:<br>domanda e gestione (per<br>'azienda)  |           |                                            |                          |                                      |       |               |
| crizione e Variazione<br>zienda                                | +         |                                            |                          |                                      |       |               |
| G e Fondi di solidarietà                                       | ×         | $\triangleleft$                            |                          |                                      |       |               |

## 2. Pagina iniziale

Nella pagina iniziale il servizio presenta le due sezioni relative alle comunicazioni e alle domande.

| omunica                                                                                                    | zioni                                                                                                    |                                                                                   | 0                                                                                                    |                                                                                                    |                                                                                |                                                                   |
|----------------------------------------------------------------------------------------------------|----------------------------------------------------------------------------------------------------|-----------------------------------------------------------------------------------|----------------------------------------------------------------------------------------------------|----------------------------------------------------------------------------------------------------|--------------------------------------------------------------------------------|-------------------------------------------------------------------|
| questa sezio<br>scite.                                                                                                    | one puoi contro                                                                                                    | llare e consultare le '                                                           | varie comunicazioni che l'Istituto                                                                                                    | ha comunicato e rimane                                                                                                    | re aggiornato sulle                                                            | varie notizie appena                                              |
| News                                                                                                    | Documenti                                                                                                    |                                                                                   |                                                                                                    |                                                                                                    |                                                                                |                                                                   |
| n.95442                                                                                                    |                                                                                                    |                                                                                   |                                                                                                    |                                                                                                    |                                                                                |                                                                   |
| Avviso Ca                                                                                                    | issa Integraz                                                                                                    | ione Guadagni C                                                                   | ordinaria (CIGO)                                                                                                    |                                                                                                    |                                                                                | 31/03/2022                                                        |
| Modifiche al                                                                                                    | D.M. 15 aprile 2                                                                                                    | 016, n. 95442                                                                     |                                                                                                    |                                                                                                    |                                                                                |                                                                   |
| Si segnala che<br>modifiche al D                                                                                              | , a ragione della sit<br>I.M. 15 aprile 2016,                                                                                                    | uazione internazionale de<br>n. 95442 avente ad ogge                              | eterminata dalla crisi russo-ucraina, con i<br>etto la "Definizione dei criteri per l'approv                                                         | l Decreto ministeriale n. 67 del<br>azione dei programmi di cassa                                                                        | 31 marzo 2022, sono s<br>integrazione salariale o                              | tate apportate<br>rdinaria.                                       |
|                                                                                                    |                                                                                                    |                                                                                   |                                                                                                    |                                                                                                    |                                                                                |                                                                   |
|                                                                                                    |                                                                                                    |                                                                                   |                                                                                                    |                                                                                                    |                                                                                |                                                                   |
| Attive (!)                                                                                                    | Chiuse                                                                                                    | 5                                                                                 |                                                                                                    |                                                                                                    |                                                                                |                                                                   |
| ui sotto sono dis                                                                                                    | ponibili tutte le dor                                                                                                    | Pregresse<br>nande attualmente attive                                             | e e in lavorazione. Puoi cercare la domanc                                                                                                    | la di tuo interesse e visualizzai                                                                                                    | me i dettagli                                                                  |                                                                   |
| ui sotto sono dis<br><b>17 Domande i</b><br>Qui trovi un conta                                                                | ponibili tutte le dor<br>n errore<br>tore delle domande in e                                                                                                    | Pregresse<br>mande attualmente attive<br>errore, quelle che necessitano d         | e e in lavorazione. Puoi cercare la domano<br>6 Dom<br>I un tuo intervento. Ou tov                                                                   | la di tuo interesse e visualizzar<br>ande in lavorazione<br>i un contatore delle domande in bozz                                         | me i dettagli<br>a e di quelle che il sistema sti                              | attualmente processando.                                          |
| ui sotto sono dis<br><b>17 Domande i</b><br>Qui trovi un conta                                                                | sponibili tutte le doi<br>in errore<br>itore delle domande in e                                                                                                    | Pregresse<br>mande attualmente attive<br>arrore, quelle che necessitano d         | e e in lavorazione. Puoi cercare la domanc<br>i un tuo intervento.<br>17 su 25                                                                       | la di tuo interesse e visualizzar<br>ande in lavorazione<br>un contatore delle domande in bozza                                          | rne i dettagli<br>a e di quelle che il sistema str                             | attualmente processando.<br>8 su 25                               |
| 17 Domande i<br>Qui trovi un conta                                                                                            | sponibili tutte le doi<br>in errore<br>itore delle domande in e<br>ite, protocollo o all                                                                                                    | Pregresse<br>mande attualmente attive<br>more, quelle che necessitano d           | e e in lavorazione. Puoi cercare la domanc<br>li un tuo intervento.<br>17 au 25                                                                      | a di tuo interesse e visualizzar<br>ande in lavorazione<br>un contatore delle domande in bozza                                           | ne i dettagli<br>a e di quelle che il sistema str<br>Filtri i E E              | attualmente processando.<br>8 su 25<br><b>sporta</b>              |
| Ji sotto sono dis<br>17 Domande i<br>Qui trovi un conta<br>Cerca per ticke<br>bozza                                           | in errore<br>itore delle domande in e<br>itore delle domande in e                                                                                                    | Pregresse                                                                         | e e in lavorazione. Puoi cercare la domanc<br>I un tuo intervento.<br>17 su 25                                                                       | da di tuo interesse e visualizzar<br>ande in lavorazione<br>un contatore delle domande in bozz                                           | rne i dettagli<br>a e di quelle che il sistema str<br>Filtri E E E             | attualmente processando.<br>8 su 25<br>sporta                     |
| il sotto sono dis<br>17 Domande i<br>Qui trovi un conta<br>Cerca per ticke<br>bozza<br>Domanda                                | in errore<br>tore delle domande in e<br>tr, protocollo o all                                                                                                    | Pregresse mande attualmente attive rrore, quelle che necessitano d rro            | e e in lavorazione. Puoi cercare la domanc<br>I un tuo intervento.<br>17 su 25                                                                       | ande in lavorazione                                                                                                    | rne i dettagli a e di quelle che il sistema str                                | attualmente processando.<br>8 su 25<br>sporta                     |
| 17 Domande i<br>Qu trov un conta<br>Cerca per ticke<br>bozza<br>Domanda<br>Azienda:                                           | in errore<br>itore delle domande in e<br>itore delle domande in e                                                                                                    | Pregresse mande attualmente attive more, quelle che necessitano d rro Matricola : | e e in lavorazione. Puoi cercare la domanc<br>i un tuo intervento.<br>17 su 25                                                                       | a di tuo interesse e visualizzar<br>ande in lavorazione<br>r un contatore delle domande in bozzi<br>Q<br>Data inserimento:               | rne i dettagli a e di quelle che il sistema sti Filtri E E E Codice Do         | attualmente processando.<br>8 su 25<br>sporta                     |
| 17 Domande i<br>Qui trovi un conta<br>Cerca per ticke<br>bozza<br>Domande<br>Azienda:                                         | in errore<br>atore delle domande in r<br>atore delle domande in r<br>at, protocollo o all<br>a CIGO                                                                                                    | Pregresse mande attualmente attive more, quelle che necessitano d rro Matricola:  | e e in lavorazione. Puoi cercare la domano<br>i un tuo intervento.<br>17 au 25<br>Causale:<br>Sciopero / picchettaggio di<br>reparto o altra azienda | ta di tuo interesse e visualizzar<br>ande in lavorazione<br>run contatore delle domande in bozz<br>Data inserimento:<br>23/12/2022       | rne i dettagli a e di quelle che il sistema str Filtri E E Codice Do 30002028  | attualmente processando.<br>Ø su 25<br>sporta<br><br>manda:<br>2  |
| 17 Domande i<br>Qu trov un conta<br>Cerca per ticke<br>bozza<br>Domande<br>Azienda:                                           | sponibili tutte le dou<br>in errore<br>store delle domande in e<br>st. protocollo o all<br>a CIGO                                                                                                    | Pregresse mande attualmente attive more, quelle che necessitano d rro Matricola:  | e e in lavorazione. Puoi cercare la domano<br>i un tuo intervento.<br>17 su 25                                                                       | a di tuo interesse e visualizzar<br>ande in lavorazione<br>r un contatore delle domande in bozzi<br>Q<br>Data inserimento:<br>23/12/2022 | ne i dettagli a e di quelle che il sistema sti Filtri E I E Codice Do 30002026 | attualmente processando.<br>8 su 25<br>sporta<br><br>nanda:<br>12 |
| I sotto sono dis<br>17 Domande i<br>Qui tovi un conta<br>Cerca per ticke<br>bozza<br>Domanda<br>Azienda:<br>errata<br>Domanda | cinuse sponibili tutte le dor in errore tore delle domande in e tore delle domande in e tore delle do | Pregresse mande attualmente attive more, quelle che necessitano d mor Matricola : | e e in lavorazione. Puoi cercare la domano<br>i un tuo intervento.<br>17 su 25<br>Causale:<br>Sciopero / picchettaggio di<br>reparto o altra azienda | da di tuo interesse e visualizzar<br>ande in lavorazione<br>run contatore delle domande in bozz<br>Data inserimento:<br>23/12/2022       | rne i dettagli  a e di quelle che il sistema str  Filtri  Codice Do 30002021   | attualmente processando.<br>8 su 25<br>sporta<br><br>nanda:<br>2  |

## 3. Comunicazioni

Nella sezione **comunicazioni** sono disponibili le notizie di interesse all'interno della cartella **News**, mentre nella cartella **Documenti** sono disponibili file informativi, compreso il presente manuale.

#### Comunicazioni

In questa sezione puoi controllare e consultare le varie comunicazioni che l'Istituto ha comunicato e rimanere aggiornato sulle varie notizie appena uscite.

| News                            | Documenti                                                                                                    |            |
|---------------------------------|----------------------------------------------------------------------------------------------------|------------|
| n.95442                         |                                                                                                    |            |
| Avviso C                        | assa Integrazione Guadagni Ordinaria (CIGO)                                                                                                    | 31/03/2022 |
| Modifiche a                     | l D.M. 15 aprile 2016, n. 95442                                                                                                    |            |
| Si segnala ch<br>modifiche al l | e, a ragione della situazione internazionale determinata dalla crisi russo-ucraina, con il Decreto ministeriale n. 67 del 31 marzo 2022, sono state appor<br>D.M. 15 aprile 2016, n. 95442 avente ad oggetto la "Definizione dei criteri per l'approvazione dei programmi di cassa integrazione salariale ordinaria. | rtate      |

#### Comunicazioni

In questa sezione puoi controllare e consultare le varie comunicazioni che l'Istituto ha comunicato e rimanere aggiornato sulle varie notizie appena uscite.

News Documenti

| Sezione dei documenti informativi<br>Qui puoi consulare e scaricare i documenti informativi |                                              |                 |        |
|---------------------------------------------------------------------------------------------|----------------------------------------------|-----------------|--------|
| Nome File                                                                                   | Descrizione                                  | Ultima Modifica | Azioni |
| Manuale d'uso per la compilazione                                                           | Manuale di funzionamento della domanda OMNIA | 05/12/2022      | Φ      |
| Tracciato.csv                                                                               | Tracciato del file CSV per i beneficiari     | 30/09/2022      | Φ      |

### 4. Le tue domande

Nella sezione **le tue domande** sono raggruppate le domande secondo la seguente suddivisione:

- Attive contiene l'elenco delle domande attualmente in carico all'utente sulle quali è possibile intervenire in modifica
- Chiuse contiene l'elenco delle domande in carico all'utente e già inviate all'Istituto. Per queste domande è possibile solo la consultazione dei dati e degli esiti di elaborazione.
- Pregresse contiene l'elenco delle domande CIG già presentate dall'utente con altri servizi resi disponibili sempre nell'ambito dei servizi per le aziende e consulenti.

Per ciascuna sezione è possibile impostare filtri di selezione ed esportare in formato Excel l'elenco delle domande comprensivo delle informazioni di dettaglio.

#### 4.1. Domande attive

La sezione contiene l'elenco delle domande attualmente in carico all'utente sulle quali è possibile ancora intervenire in modifica.

Sono presenti domande nello stato:

- "bozza": domande ancora in fase di compilazione;
- *"errato"*: domande per le quali sono necessari interventi correttivi prima di poter essere inviate all'Istituto;
- "compilato": domande compilate correttamente ed in fase di controllo dei dati prima dell'invio

In funzione dello stato di ciascuna domanda, sono disponibili differenti azioni

| Domanda CIGO   |              |                             |                    | Modifica Domanda |
|----------------|--------------|-----------------------------|--------------------|------------------|
| Azienda        | Matricola    | Causale                     | Data inserimento - | Codice Domanda : |
| A. 1993 1.7 4. | C. 12135 323 | Sciopero / picchettaggio di | 23/12/2022         | 300020282        |

| Domanda CIGO                          | Modifica Domanda<br>Download Allegati<br>Esito Formale |                                                      |                                 |                                                   |
|---------------------------------------|--------------------------------------------------------|------------------------------------------------------|---------------------------------|---------------------------------------------------|
| Azienda:                              | Matricola:                                             | Causale:<br>Motivi meteorologici<br>(Sett.industria) | Data inserimento:<br>16/12/2022 | Beneficiari<br>Codice Domanda:<br>300020247       |
|                                       |                                                        |                                                      |                                 |                                                   |
| compilata<br>Domanda CIGO             |                                                        |                                                      |                                 | Download Allegati                                 |
| compilata<br>Domanda CIGO<br>Azienda: | Matricola :                                            | Causale:<br>Motivi meteorologici<br>(Sett.industria) | Data inserimento:<br>15/11/2022 | Download Allegati<br>Codice Domanda:<br>300020128 |

Per il caso di domanda compilata correttamente ed inviata all'Istituto, il sistema assegna in automatico il numero di protocollo e il codice ticket.

#### 4.2. Domande chiuse

La sezione contiene l'elenco delle domande in carico all'utente e già inviate all'Istituto. Per queste domande è possibile solo la consultazione dei dati di riepilogo e degli esiti di elaborazione.

È possibile anche visualizzare il file dei beneficiari associato alla domanda.

|                 |                              |            | Developed Allegati        |
|-----------------|------------------------------|------------|---------------------------|
|                 |                              |            | Download Allegati         |
| omanda CIGO     |                              |            | Riepilogo Domanda         |
|                 |                              |            | Beneficiari               |
|                 |                              |            | Esito Sostanziale         |
| icket:          | Numero protocollo: Azienda:  | Matricola: | Data di pre Esito Formale |
| 4E0BA922K000151 | INP5.8901.28/12/2022.0000136 | 255 M 2250 | 28/12/2022                |
| odice Domanda:  |                              |            |                           |
| 00020290        |                              |            |                           |

#### 4.3. Domande pregresse

La sezione contiene l'elenco delle domande CIG già presentate dall'utente con altri servizi resi disponibili sempre nell'ambito dei servizi per le aziende e consulenti.

| Attive (!)          | Chiuse        | Pregree                                    | sse               |                   |                |                      |                               |                             |         |       |                           |
|---------------------|---------------|--------------------------------------------|-------------------|-------------------|----------------|----------------------|-------------------------------|-----------------------------|---------|-------|---------------------------|
| Qui sotto soni      | o mostrate ti | utte le domande pr                         | egresse della pro | ocedura CIG Emer  | genziale Unica |                      |                               |                             |         |       |                           |
| Codice Q<br>domanda | Ticket Q      | Fondo Q                                    | Matricola Q       | Nome Q<br>Azienda | Nome Q<br>UP   | Causale Q            | Protocollo Q                  | Periodo di Q<br>Sospensione | Sett. Q | Ore Q | Stato Q                   |
| 200030552           |               | FIS (Fondo<br>d'Integrazione<br>Salariale) |                   |                   | 10/5000        | COVID-19<br>DL 41/21 | INP5.4901.10/09/2022.12345678 | 20/09/2021 -<br>26/09/2021  | 1       | 40    | Errore<br>formale<br>dati |

Per queste domande è disponibile solo l'elenco di dati di riepilogo.

È comunque sempre possibile applicare dei criteri di ricerca per filtrare le domanda.

## 5. Nuova domanda

Attivando il bottone **Crea nuova domanda**, posto in alto nella pagina iniziale, si accede alle funzioni di acquisizioni dei dati necessari per effettuare una nuova domanda OMNIA IS.

Per procedere con la creazione di una nuova domanda è necessario selezionare l'azienda e la tipologia di prestazione cui si intende accedere.

Il sistema propone in automatico l'elenco delle matricole delle aziende per le quali l'utente connesso ha una delega attiva. In base alla tipologia dell'azienda selezionata, il sistema suggerisce i tipi di prestazione più adatti.

| ome / u   | reazione domanda                                                                                                    |
|-----------|----------------------------------------------------------------------------------------------------|
| Mod       | ulo domanda - Drostazioni di integrazione salariale                                                                                                    |
| viou      | alo domanda - Prestazioni di integrazione salanale                                                                                                    |
| eleziona  | a la matricola dell'azienda per cui vuoi richiedere la domanda di Integrazione salariale.                                                                                                    |
|           |                                                                                                    |
| ampo obbl | igatorio                                                                                                    |
| Matricola |                                                                                                    |
| 8366665   | Conferma                                                                                                    |
|           |                                                                                                    |
|           |                                                                                                    |
| elezio    | na la prestazione per cui vuoi fare domanda                                                                                                    |
|           |                                                                                                    |
| i         | Ai momento la sola prestazione richeololie da questa plattatorma e la Lib Urdinana. La prestazione e evidenziata come "suggenta" se e coerente con il<br>profilo della azienda, come "Non compatibile" in caso contrario. |
|           | È possibile presentare la domanda anche se la prestazione non viene suggerita ma potrebbe essere oggetto di reiezione                                                                                                    |
|           |                                                                                                    |
| Sugg      | verita                                                                                                    |
| 2088      |                                                                                                    |
|           |                                                                                                    |
| Dom       | nanda CIGO                                                                                                    |
| La Cas    | sa Integrazione Guadagni Ordinaria (CIGO) per l'industria e l'edilizia                                                                                                    |
| integra   | a o sostituisce la retribuzione dei lavoratori a cui è stata s espandi                                                                                                    |
|           | selezinoa                                                                                                    |
| Ľ         |                                                                                                    |
|           |                                                                                                    |

La compilazione della domanda si articola in otto passi successivi, nei quali l'utente è guidato per la compilazione corretta dei dati richiesti. I passi previsti sono i seguenti:

- Profilo richiedente
- UP
- Causale e dettagli richiesta
- Periodo di integrazione salariale
- Lavoratori
- Ore di integrazione salariale
- Pagamento
- Informazioni aggiuntive

Durante la fase di compilazione è sempre disponibile, nella parte inferiore dello schermo, una sezione riepilogativa dei dati di domanda che via via si compone:

| Info domanda | Prestazione : CIGO              | Periodo : non disponibile |
|--------------|---------------------------------|---------------------------|
| Info azienda | Denominazione : 🗤 🖉 👘 🗛         | Matricola : 87 and 100    |
| Info UP      | Denominazione : non disponibile |                           |

In ogni sezione vengono effettuati controlli sui dati inseriti e, di volta in volta, segnalata l'eventuale presenza di errori con le informazioni necessarie alla loro risoluzione.

In assenza di errori si può procedere al passo successivo e la domanda viene salvata per poter essere eventualmente completata in seguito.

In ogni passo è sempre disponibile il pulsante **Indietro** che consente di tornare al passo precedente.

Di seguito il dettaglio di ciascuna sezione.

#### 5.1. Profilo richiedente

Nel primo passo il sistema propone i dati già presenti nelle banche dati dell'Istituto, corrispondenti all'azienda selezionata e all'utente connesso.

| Cassa Integ                                                                                                    | razion              | e Guadagn                  | i Ordinaria              |                   |                 |                                                                                                    |              |
|----------------------------------------------------------------------------------------------------|---------------------|----------------------------|--------------------------|-------------------|-----------------|----------------------------------------------------------------------------------------------------|--------------|
| 1                                                                                                    | 2                   | 3                          | 4                        | 5                 | 6               | 7                                                                                                    | 8            |
| Profilo                                                                                                    | UP                  | Causale e                  | Periodo di               | Lavoratori        | Ore di          | Pagamento                                                                                                    | Informazioni |
| richiedente                                                                                                    |                     | dettagli richiesta         | integrazione             |                   | integrazione    |                                                                                                    | aggiuntive   |
|                                                                                                    |                     |                            | salariale                |                   | salariale       |                                                                                                    |              |
| Conferma Dati                                                                                                    |                     |                            |                          |                   |                 |                                                                                                    |              |
| Controlla che i dati ana                                                                                         | agrafici del ric    | hiedente e dell'azier      | nda riportati qui di seg | uito siano corret | ti.             |                                                                                                    |              |
| Dati anagrafici                                                                                                  |                     |                            |                          |                   |                 |                                                                                                    |              |
|                                                                                                    |                     |                            |                          |                   |                 |                                                                                                    |              |
| i Puoi modifica                                                                                                  | are i dati sottosta | nti dalla sezione "Delegh  | e"                       |                   |                 |                                                                                                    |              |
|                                                                                                    |                     |                            |                          |                   |                 |                                                                                                    |              |
| Nome:                                                                                                    |                     | Cogno                      | me:                      |                   | Codice fiscale: | and Millinging .                                                                                                    |              |
| and the second second second second second second second second second second second second second second second |                     |                            |                          |                   |                 | 1. San 1. M                                                                                                    |              |
| PEC:                                                                                                    |                     | Email                      |                          |                   | Telefono:       |                                                                                                    |              |
| 1                                                                                                    |                     | 1.75 LA                    | Gino- It                 |                   |                 | 8                                                                                                    |              |
| Dati azienda                                                                                                    |                     |                            |                          |                   |                 |                                                                                                    |              |
| Duoi modifie                                                                                                    | ara i dati cattacti | anti dalla coziono "Anagra | fice Asienda"            |                   |                 |                                                                                                    |              |
|                                                                                                    |                     | anti ualla sezione Anagra  | inca Azienua             |                   |                 |                                                                                                    |              |
| Denominazione:                                                                                                   | Codic               | e Fiscale:                 | Descrizione Sede :       | Mat               | ricola:         | Sede:                                                                                                    |              |
| .А.                                                                                                    | $(2, \ell)$         | 24 MAR 2                   | BIELLA                   |                   | 0.07330         | 8901                                                                                                    |              |
| Cod. Ateco:                                                                                                    | Indiri              | 220:                       | CSC:                     | CA:               |                 | CAP:                                                                                                    |              |
| 24.32.00                                                                                                    |                     | . Tiola                    | 10639                    | OR1               | R               | 13900                                                                                                    |              |
| Comune:                                                                                                    | Provi               | ncia:                      | Telefono:                | PEC               | :               | Email:                                                                                                    |              |
| BIELLA                                                                                                    | BI                  |                            | an Contra Mile           |                   | in anna         | Construction of the second second sec |              |
| Data inizio attività:<br><b>10/01/1998</b>                                                                       |                     |                            |                          |                   |                 |                                                                                                    |              |

Non è possibile correggere alcun dato in questa fase; pertanto, in presenza di errori, è necessario utilizzare i servizi online messi a disposizione dell'Istituto nel portale INPS.

Il tasto Avanti consente il passaggio alla fase di compilazione successiva.

#### 5.2.UP

La sezione consente la selezione dell'Unità Produttiva per la quale si intende presentare richiesta di prestazione.

| Cassa Int              | egrazione                  | Guadagn                         | i Ordinari                        | a                 |                        |                  |                            |
|------------------------|----------------------------|---------------------------------|-----------------------------------|-------------------|------------------------|------------------|----------------------------|
| <b>~</b> —             | 2                          | 3                               | 4                                 | 5                 | 6                      | 7                | 8                          |
| Profilo<br>richiedente | UP                         | Causale e<br>dettagli richiesta | Periodo di<br>integrazione        | Lavoratori        | Ore di<br>integrazione | Pagamento        | Informazioni<br>aggiuntive |
| JP (Unità P            | roduttiva)                 |                                 | Salattain                         |                   | SALATIATE              |                  |                            |
| Seleziona una UP       | dall'elenco sottostan      | te.                             |                                   |                   |                        |                  |                            |
| Puoi anche cercarla    | per codice/indirizzo o fil | trare per data di inizio c      | fine attività.                    |                   |                        |                  |                            |
| Codice                 | Nome                       |                                 | Indirizzo                         |                   |                        |                  |                            |
| 0                      | Olsov - S                  | R-5.                            | <ul> <li>31 (317 7.27)</li> </ul> | n an tana, Bi, Bi | ELLA                   |                  |                            |
| Provincia :            | Comune:                    | Indirizzo:                      | 3900                              |                   | CAP:                   | Inizio attività: |                            |
| Fine attività:         | DIELLA                     | and the state of the            | 1500                              |                   | 13500                  | 01/01/2019       |                            |
| 31/12/2028             |                            |                                 |                                   |                   |                        |                  |                            |
|                        |                            |                                 |                                   |                   |                        |                  |                            |

Il sistema propone in automatico l'elenco delle UP attive che risultano censite nelle basi dati dell'Istituto.

È necessario selezionarne una e premere il tasto **Avanti** per poter procedere al passo successivo.

#### 5.3. Causale e dettagli richiesta

In questa sezione è necessario specificare una causale selezionandola tra quelle proposte ed indicare quindi la tipologia di lavoro svolto.

| Cassa Int                                                                                                    | egrazio      | ne Guadagn                     | i Ordinari            | a          |              |           |              |
|----------------------------------------------------------------------------------------------------|--------------|--------------------------------|-----------------------|------------|--------------|-----------|--------------|
| <b>~</b> —                                                                                                    | — <b>O</b> — | 3                              | 4                     | 5          | 6            | 7         | 8            |
| Profilo                                                                                                    | UP           | Causale e                      | Periodo di            | Lavoratori | Ore di       | Pagamento | Informazioni |
| richiedente                                                                                                    |              | dettagli richiesta             | integrazione          |            | integrazione |           | aggiuntive   |
| Causale e de<br>Seleziona la causal<br>*Campo obbligatorio<br>* Causale ()<br>Crisi temporanea di m<br>* Tipo lavori/attività ()<br>Coperto Scope | ettagli rich | ilesta<br>e/sospensione e comp | vila i campi richiest | i          |              |           |              |
| Committente                                                                                                    |              | Genere                         | lavori/attività       |            |              |           |              |
| Inserisci il Committen                                                                                                    | te           | 0 / 50                         | sci il genere         |            | 0 / 50       |           |              |
| Fase lavorativa                                                                                                    |              | Fase la                        | vorativa aggiuntiva   |            |              |           |              |
| Inserisci la fase                                                                                                    |              | 0 / 50                         | sci la fase           |            | 0 / 50       |           |              |

È inoltre possibile specificare i dati aggiuntivi richiesti sulla committenza e sulla fase lavorativa.

I dati obbligatori sono evidenziati dal simbolo \*; nel caso in cui non siano forniti tutti i dati obbligatori non sarà consentito il passaggio alla fase successiva. In questi casi un messaggio nella parte inferiore dello schermo indica le azioni correttive da intraprendere.

In assenza di errori il tasto Avanti è selezionabile per poter procedere al passo successivo.

#### 5.4. Periodo di integrazione salariale

Per il periodo di integrazione salariale richiesto è necessario indicare se nell'Unità Produttiva si lavora a ciclo continuo, ossia tutta la settimana, oppure per un determinato numero di giorni.

Il periodo da selezionare va indicato nell'ambito dell'intervallo di tempo previsto per la specifica causale e tipo di prestazione relativi alla domanda.

Nella **tabella forza lavoro** vanno indicati dati relativi a ciascuna tipologia di lavoratore interessato alla CIG. Il pulsante **Modifica** consente la digitazione e il salvataggio dei dati inseriti.

In fase di inserimento dei dati il sistema verifica la correttezza dei valori numerici controllando il periodo temporale indicato, l'orario contrattuale e la numerosità dei lavoratori; in caso di anomalie opportuni messaggi suggeriscono come correggere i valori inseriti.

La riga con i totali è aggiornata in base ai dati inseriti.

In assenza di errori il tasto Avanti è selezionabile per poter procedere al passo successivo.

| Cassa Integrazione Guadagni Ordinaria                                                                  |                                  |              |                  |              |           |              |
|----------------------------------------------------------------------------------------------------|----------------------------------|--------------|------------------|--------------|-----------|--------------|
| Home / Creazione domanda / Compilazione domanda                                                        |                                  |              |                  |              |           |              |
| 00                                                                                                    |                                  | 0            | 5                | 6            | 7         |              |
| Profilo UP                                                                                             | Causale e                        | Periodo di   | Lavoratori       | One di       | Pagamento | Informazioni |
| richiedente                                                                                            | dettagli richiesta               | integrazione |                  | integrazione |           | aggiuntive   |
|                                                                                                    |                                  | salariale    |                  | salariale    |           |              |
| Periodo di integrazione salariale                                                                      |                                  |              |                  |              |           |              |
| Completa le informazioni mancanti sull'Unità Produttiva e inserisci il periodo di integrazione sala    | riale richiesto.                 |              |                  |              |           |              |
|                                                                                                    |                                  |              |                  |              |           |              |
| "Campo obbligatorio                                                                                    |                                  |              |                  |              |           |              |
| UP di riferimento                                                                                      |                                  |              |                  |              |           |              |
| * UP a ciclo continuo 🕥                                                                                |                                  |              |                  |              |           |              |
| O Si 🔿 No                                                                                              |                                  |              |                  |              |           |              |
|                                                                                                    |                                  |              |                  |              |           |              |
| Settimane di integrazione salariale                                                                    |                                  |              |                  |              |           |              |
| Inserisci le settimane per le quali vuoi richiedere l'integrazione salariale, e le eventuali settimane | di chiusura aziendale.           |              |                  |              |           |              |
| * Periodo richiesto ()                                                                                 | Chiusura per ferie collettive () |              |                  |              |           |              |
| 05/06/2023 - 30/06/2023                                                                                | Data d'inizio 🗠 Data di fine 🗖   |              |                  |              |           |              |
|                                                                                                    |                                  |              |                  |              |           |              |
| Tabella forza lavoro                                                                                   |                                  |              |                  |              |           |              |
| N.B. per ninsermento degli oran contrattuali elo ore da integrare, bisogna ublizzare il formalo        | i decimale.                      |              |                  |              |           |              |
| N° Beneficiari                                                                                         | Ore da Integrare                 |              | Orario contrattu | ale medio    | Acioni    |              |
| 0                                                                                                    | 0                                |              | 0                |              | Hudfa     |              |
| 0                                                                                                    | 0                                |              |                  |              | Totale    |              |

Se il tipo di causale selezionato è Motivi metereologici (Sett. Industria) o Motivi metereologici (Sett. Edilizia) nella schermata Periodo Integrazione salariale si dovrà inserire il dettaglio dell'evento meteo.

| vento N° 1      |             |                     |         | 🗎 Elimina 🦯 |
|-----------------|-------------|---------------------|---------|-------------|
| Data evento     | * Tip       | ologia evento meteo |         |             |
| 26/06/2023 - 30 | 0/06/2023   | e                   | ~       |             |
|                 |             | Italia Estero       |         |             |
| Ubicazione      | * Provincia | * Comune            | * Cap   |             |
| VIA EMILIA      | RN          | RIMINI              | ✓ 47921 | V           |
| ote             |             |                     |         |             |
| Note aggiuntive |             |                     |         |             |

#### 5.5.Lavoratori

Nella sezione dei lavoratori va inviato il file contenente l'elenco dei soli codici fiscali di tutti i beneficiari interessati alla prestazione (per il formato del file si consulti il capitolo degli Allegati).

| Cassa Integrazione Guadagni Ordinaria        |                                           |                                                   |                               |                               |                            |           |              |  |  |
|----------------------------------------------|-------------------------------------------|---------------------------------------------------|-------------------------------|-------------------------------|----------------------------|-----------|--------------|--|--|
| <b>~</b> —                                   |                                           | <b>⊘</b>                                          | <b>⊘</b>                      | 5                             | 6                          | 7         | 8            |  |  |
| Profilo                                      | UP                                        | Causale e                                         | Periodo di                    | Lavoratori                    | Ore di                     | Pagamento | Informazioni |  |  |
| nchiedente                                   |                                           | dettagli richiesta                                | salariale                     |                               | salariale                  |           | aggiuntive   |  |  |
| Lavoratori                                   |                                           |                                                   |                               |                               |                            |           |              |  |  |
| Seleziona i lavorato<br>Qui sotto, hai la po | ori per cui deside<br>ssibilità di scaric | eri richiedere la cassa<br>are il tracciato esemp | integrazione.<br>Ilificativo. |                               |                            |           |              |  |  |
| Tracciato di esem                            | pio: <u>scarica tracciato</u>             | <u>_</u> Ø                                        |                               |                               |                            |           |              |  |  |
| Lavoratori carica                            | ati                                       |                                                   |                               |                               |                            |           |              |  |  |
|                                              |                                           |                                                   |                               |                               |                            |           |              |  |  |
|                                              |                                           |                                                   |                               |                               |                            |           |              |  |  |
|                                              |                                           |                                                   | 6                             | 3                             |                            |           |              |  |  |
|                                              |                                           | Clicca                                            | o trascina il file all'inter  | no di quest'area per ca       | ricarlo                    |           |              |  |  |
|                                              |                                           | È possibile caricare file di di                   | mensioni massime di 10MB      | 3 e che rispetta il formato 3 | XSLX, XLS, CSV oppure XML. |           |              |  |  |
|                                              |                                           |                                                   |                               |                               |                            |           |              |  |  |

Il file è in formato CSV ed è possibile ottenere un file di esempio selezionando **scarica il tracciato**.

Il sistema controlla immediatamente la correttezza formale del file inviato verificando anche che il numero dei codici fiscali inserito sia uguale al totale della forza lavoro ottenuto al passo precedente.

In presenza di anomalie un messaggio evidenzia gli errori riscontrati in fase di caricamento.

È sempre possibile consultare il file caricato oppure rimuoverlo, per sostituirlo con altro, selezionando gli appositi pulsanti presenti sulla destra.

| <b>beneficiari.csv</b> text/csv         |              |                                                                                                    |                                                         | 34 КВ 🗿 🗊<br>Ø |
|-----------------------------------------|--------------|----------------------------------------------------------------------------------------------------|---------------------------------------------------------|----------------|
| Info domanda<br>Info azienda<br>Info UP |              | Prestazione : <b>CIGO</b><br>Denominazione : 8515-955 (2355)<br>Denominazione : 8515 (2459) (2459) | Periodo : <b>26/12/2022 - 31/12/2022</b><br>Matricola : |                |
| Lavoratori                              | Caricati : 2 |                                                                                                    |                                                         |                |

Nella parte inferiore della pagina viene riportato anche il numero dei beneficiari correttamente caricato dal file CSV.

In assenza di errori il tasto Avanti è selezionabile per poter procedere al passo successivo.

Un'altra modalità per inserire i beneficiari è selezionandoli tramite la lista proveniente dagli archivi Uniemens.

| Lavora | ton cancati | Lassaton Uniemens |
|--------|-------------|-------------------|
|        | ĸ           | Codice flucale    |
|        | 1           |                   |
|        | 2           |                   |
|        | з           |                   |
|        | 4           |                   |
|        | 5           |                   |
|        | 6           |                   |
|        | 7           |                   |
|        |             |                   |
|        | 9           |                   |

è possibile utilizzare contemporaneamente le funzionalità aggiungi file csv e Uniemens, nel file csv aggiuntivo possono essere inseriti beneficiari che appartengono da poco alla UP selezionata e che non vengono rilevati da Uniemens.

### 5.6.Ore di integrazione salariale

La sezione relativa alle ore da integrare mostra il dettaglio delle ore di sospensione da richiedere per ciascuna delle giornate presenti nel periodo selezionato.

|                                                                                                    |                                |                                                                                                    |                          |                            |                      | 7         | 8        |
|----------------------------------------------------------------------------------------------------|--------------------------------|----------------------------------------------------------------------------------------------------|--------------------------|----------------------------|----------------------|-----------|----------|
| Profilo                                                                                                    | UP                             | Causale e                                                                                                    | Periodo di               | Lavoratori                 | Ore di               | Pagamento | Informaz |
| richiedente                                                                                                    |                                | dettagli richiesta                                                                                                    | integrazione             |                            | integrazione         |           | aggiunt  |
|                                                                                                    |                                |                                                                                                    | salariale                |                            | salariale            |           |          |
| Ore di integ                                                                                                    | razione sa                     | lariale                                                                                                    |                          |                            |                      |           |          |
| Completa le inforr                                                                                                    | nazioni mancan                 | nti sull'Unità Produttiva                                                                                                    | a e inserisci il perio   | lo di integrazione :       | salariale richiesto. |           |          |
| *Campo obbligatorio                                                                                                    |                                |                                                                                                    |                          |                            |                      |           |          |
| Totale ore                                                                                                    |                                |                                                                                                    |                          |                            |                      |           |          |
| Inserisci di seguito il nu                                                                                                    | umero totale di ore            | da integrare e il totale di ore                                                                                                    | e aggiuntive             |                            |                      |           |          |
| * Totale ore da integra                                                                                                    | ire 🛈                          |                                                                                                    |                          |                            |                      |           |          |
| 224                                                                                                    |                                |                                                                                                    |                          |                            |                      |           |          |
|                                                                                                    |                                |                                                                                                    |                          |                            |                      |           |          |
| Ore per singola gi<br>Verifica che le ore da ir                                                                                                    | ornata<br>ntegrare e quelle ag | giuntive siano state ripartit                                                                                                    | e correttamente sui sinį | goli giorni, altrimenti pr | ocedi alla modifica. |           |          |
| Ore per singola gi<br>Verifica che le ore da in<br>* Giornata 1<br>13/12/2022                                                                                             | ornata<br>ntegrare e quelle ag | gjuntive siano state ripartit<br>* Ore da richiedere                                                                                                    | e correttamente sui sinj | soli giorni, altrimenti pr | ocedi alla modifica. |           |          |
| Ore per singola gi<br>Verifica che le ore da ir<br>• Giornata 1<br>13/12/2022<br>• Giornata 2                                                                             | ornata<br>ntegrare e quelle ag | gjuntive siano state ripartit<br>* Ore da richiedere<br>11<br>* Ore da richiedere                                                                                               | e correttamente sui sinț | goli giorni, altrimenti pr | ocedi alla modifica. |           |          |
| Ore per singola gi<br>Verifica che le ore da ir<br>• Giornata 1<br>13/12/2022<br>• Giornata 2<br>14/12/2022                                                               | ornata<br>ntegrare e quelle ag | giuntive siano state ripartit   • Ore da richiedere  11  • Ore da richiedere 11                                                                                                 | e correttamente sui sin  | toli giorni, altrimenti pr | ocedi alla modifica. |           |          |
| Ore per singola gi<br>Verifica che le ore da ir<br>• Giornata 1<br>13/12/2022<br>• Giornata 2<br>14/12/2022                                                               | ornata<br>ntegrare e quelle ag | gjuntive siano state ripartit                                                                                                    | e correttamente sui sinț | goli giorni, altrimenti pr | ocedi alla modifica. |           |          |
| Ore per singola gi<br>Verifica che le ore da ir<br>• Giornata 1<br>13/12/2022<br>• Giornata 2<br>14/12/2022                                                               | ornata<br>ntegrare e quelle ag | sgiuntive siano state ripartit<br>+ Ore da richiedere<br>11<br>+ Ore da richiedere<br>11<br>11                                                                                  | e correttamente sui sin  | toli giorni, altrimenti pr | ocedi alla modifica. |           |          |
| Ore per singola gi<br>Verifica che le ore da ir<br>• Giornata 1<br>13/12/2022<br>• Giornata 2<br>14/12/2022<br>• Giornata 19                                              | ornata<br>ntegrare e quelle ag | gjuntive siano state ripartit   • Ore da richiedere  11  • Ore da richiedere  11  • Ore da richiedere  11                                                                       | e correttamente sui sin  | toli giorni, altrimenti pr | ocedi alla modifica. |           |          |
| Ore per singola gi<br>Verifica che le ore da ir<br>• Giornata 1<br>13/12/2022<br>• Giornata 2<br>14/12/2022<br>• Giornata 19<br>31/12/2022                                | ornata<br>htegrare e quelle ag | sgiuntive siano state ripartit<br>* Ore da richiedere<br>11<br>* Ore da richiedere<br>11<br>* Ore da richiedere<br>11                                                           | e correttamente sui sin  | goli giorni, altrimenti pr | ocedi alla modifica. |           |          |
| Ore per singola gi<br>Verifica che le ore da ir<br>* Giornata 1<br>13/12/2022<br>* Giornata 2<br>14/12/2022<br>* Giornata 19<br>31/12/2022                                | ornata<br>ntegrare e quelle ag | giuntive siano state ripartit<br>• Ore da richiedere<br>11<br>• Ore da richiedere<br>11<br>• Ore da richiedere<br>11<br>• Ore da richiedere<br>11<br>• Ore da richiedere        | e correttamente sui sin  | toli giorni, altrimenti pr | ocedi alla modifica. |           |          |
| Ore per singola gi<br>Verifica che le ore da ir<br>* Giornata 1<br>13/12/2022<br>* Giornata 2<br>14/12/2022<br>* Giornata 19<br>31/12/2022<br>* Giornata 20<br>01/01/2023 | ornata<br>htegrare e quelle ag | gjuntive siano state ripartit<br>+ Ore da richiedere<br>11<br>+ Ore da richiedere<br>11<br>• Ore da richiedere<br>11<br>• Ore da richiedere<br>11<br>• Ore da richiedere<br>15  | e correttamente sui sin  | goli giorni, altrimenti pr | ocedi alla modifica. |           |          |
| Ore per singola gi<br>Verifica che le ore da ir<br>• Giornata 1<br>13/12/2022<br>• Giornata 2<br>14/12/2022<br>• Giornata 19<br>31/12/2022<br>• Giornata 20<br>01/01/2023 | ornata<br>htegrare e quelle ag | sgiuntive siano state ripartit<br>* Ore da richiedere<br>11<br>* Ore da richiedere<br>11<br>* Ore da richiedere<br>11<br>* Ore da richiedere<br>11<br>* Ore da richiedere<br>15 | e correttamente sui sin  | toli giorni, altrimenti pr | ocedi alla modifica. |           |          |
| Ore per singola gi<br>Verifica che le ore da ir<br>• Giornata 1<br>13/12/2022<br>• Giornata 2<br>14/12/2022<br>• Giornata 19<br>31/12/2022<br>• Giornata 20<br>01/01/2023 | ornata<br>htegrare e quelle ag | gjuntive siano state ripartit<br>• Ore da richiedere<br>11<br>• Ore da richiedere<br>11<br>• Ore da richiedere<br>11<br>• Ore da richiedere<br>15<br>Prestazione : CIGO         | e correttamente sui sin  | toli giorni, altrimenti pr | ocedi alla modifica. | 01/2023   |          |

Il sistema propone in automatico una ripartizione del totale delle ore per ciascuna giornata. È possibile comunque modificare puntualmente i dati.

Nella sezione in basso vengono costantemente aggiornati i valori totali per i dati digitati.

In assenza di errori il tasto Avanti è selezionabile per poter procedere al passo successivo.

#### 5.7. Pagamento

Per il pagamento è necessario specificare se dovrà avvenire a Conguaglio o con pagamento diretto tramite l'Istituto.

| Cassa Integrazion                               | ne Guadagn                      | i Ordinar          | 'ia                        |                      |                                 |                  |
|-------------------------------------------------|---------------------------------|--------------------|----------------------------|----------------------|---------------------------------|------------------|
|                                                 |                                 |                    |                            |                      |                                 | 2                |
|                                                 | <b>C</b> anada a                | Deviede di         |                            |                      |                                 | 8<br>Information |
| richiedente                                     | Lausale e<br>dettagli richiesta | integrazione       | Lavoratori                 | Ure di               | Pagamento                       | aggiuntive       |
| henedente                                       | dettagimentesta                 | salariale          |                            | salariale            |                                 | aggiantive       |
| Pagamento                                       |                                 |                    |                            |                      |                                 |                  |
| Seleziona la modalità che desider<br>liquidità. | ri. Nel caso scegliessi i       | l pagamento di tip | po "Diretto", ricordati    | di compilare tutti i | campi per calcolare l           | indice di        |
| *Campo obbligatorio                             |                                 |                    |                            |                      |                                 |                  |
| * Tipo pagamento 🕕                              |                                 |                    |                            |                      |                                 |                  |
| 🗿 Diretto 🛛 Conguaglio                          |                                 |                    |                            |                      |                                 |                  |
| Liquidità differita                             |                                 |                    |                            |                      |                                 |                  |
| Liquidità differita                             |                                 |                    |                            |                      |                                 |                  |
| 1. Verso Clienti                                | 2. Verso imprese Contro         | llate              | 4. Verso imprese control   | llanti               | 4bis - Crediti tributari        |                  |
| 0,00                                            | 0,00                            |                    | 0,00                       |                      | 0,00                            |                  |
| 4ter - Imposte anticipate                       | 5. Verso altri                  |                    | 5. Altri titoli            |                      |                                 |                  |
| 0,00                                            | 0,00                            |                    | 0,00                       |                      | Totale liquidità differita      |                  |
|                                                 |                                 |                    | ] [                        |                      | U€                              |                  |
| Liquidità corrente                              |                                 |                    |                            |                      |                                 |                  |
| Attivo Circolante - IV Disponibilità liquid     | e                               |                    |                            |                      |                                 |                  |
| 1. Depositi bancari e postali                   | 2. Assegni                      |                    | 3. Denaro e valori in cass | sa                   |                                 |                  |
| 0,00                                            | 0,00                            |                    | 0,00                       |                      | Totale liquidità corrente<br>0€ |                  |
|                                                 |                                 |                    |                            |                      |                                 |                  |
| Passivo corrente                                |                                 |                    |                            |                      |                                 |                  |
| Debiti                                          |                                 |                    |                            |                      |                                 |                  |
| 1. Obbligazione entro l'esercizio               | 2. Obbligazione convert         | ibili              | 3. Debiti verso Soci Fina  | nziamento            | 4. Debiti verso Banche          |                  |
| 0,00                                            | 0,00                            |                    | 0,00                       |                      | 0,00                            |                  |
| 5. Debiti v/altri Finanziatori                  | 6. Acconti                      |                    | 7. Debiti v/fornitori      |                      | 8. Debiti rappresentanti d      | a titoli         |
| 0,00                                            | 0,00                            |                    | 0,00                       |                      | 0,00                            |                  |
| 9. Debiti verso imprese controllate             | 10. Debiti verso impreso        | e collegate        | 11. Debiti verso imprese   | e controllanti       | 12. Debiti tributanti           |                  |
| 0,00                                            | 0,00                            |                    | 0,00                       |                      | 0,00                            |                  |
| 13. Debiti verso istituti Previdenza            | 14. Altri                       |                    |                            |                      |                                 |                  |
| 0.00                                            | 0.00                            |                    | Totale passivo corrent     | te                   |                                 |                  |
| 0,00                                            | 0,00                            |                    | 0€                         |                      |                                 |                  |

Solo nel caso di pagamento Diretto sarà necessario specificare obbligatoriamente anche i valori utili al calcolo dell'indice di liquidità.

Il sistema in automatico consente il controllo dei valori digitati e prospetta il valore calcolato che, per essere valido, dovrà essere inferiore al valore 1.

Un apposito messaggio in testa alla pagina mostra l'esito del calcolo.

#### In caso di errore:

| Indice di liquidit                     | à                                    |                             |                                                           |
|----------------------------------------|--------------------------------------|-----------------------------|-----------------------------------------------------------|
| Liquidità differita<br><b>895423 €</b> | Liquidità corrente<br><b>56527 €</b> | Passivo corrente<br>91258 € | Indice di liquidità<br><b>X 10,43</b><br>"Deve essere < 1 |

#### e in caso di valori corretti:

| Indice di liquidita            | à                             |                             |                                                          |
|--------------------------------|-------------------------------|-----------------------------|----------------------------------------------------------|
| Liquidità differita<br>10000 € | Liquidità corrente<br>10000 € | Passivo corrente<br>91000 € | Indice di liquidità<br><b>v</b> 0,22<br>*Deve essere < 1 |

L'indice di liquidità viene calcolato in questo modo:

| Indice di Liquidità (IL) = se PC > 0 allora (LD + LC)/PC altrimenti (LD + LC) |   |
|-------------------------------------------------------------------------------|---|
| con:                                                                          |   |
| Liquidità Differita (LD): Totale Crediti                                      |   |
| Liquidità Corrente ( <b>LC</b> ): Totale Liquidità                            |   |
| Passivo Corrente ( <b>PC</b> ): Totale Debiti                                 |   |
|                                                                               | - |

In assenza di errori il tasto Avanti è selezionabile per poter procedere al passo successivo.

## 5.8.Informazioni aggiuntive

Nell'ultimo passo sono riepilogati i principali dati inseriti in domanda.

| e / Creatione domands / Campiliatione doma                                                                                                    |                                                                                                    |                                                                                                    |                                                                                                    |                                                                                                    |
|----------------------------------------------------------------------------------------------------|----------------------------------------------------------------------------------------------------|----------------------------------------------------------------------------------------------------|----------------------------------------------------------------------------------------------------|----------------------------------------------------------------------------------------------------|
| 0                                                                                                    |                                                                                                    |                                                                                                    |                                                                                                    |                                                                                                    |
| nuffin<br>landerste                                                                                                    | UP Council o<br>dottagli inchevita                                                                                                    | Periodo-di<br>integratione<br>subariate                                                                                                    | Laoratori Dec &<br>integration<br>solution                                                                                                    | Pagawata Idam<br>Aga                                                                                                    |
| ormazioni Aggiuntive                                                                                                    |                                                                                                    |                                                                                                    |                                                                                                    |                                                                                                    |
| hepings dat a local                                                                                                    |                                                                                                    |                                                                                                    |                                                                                                    |                                                                                                    |
| nominazione:                                                                                                    | Codice Fiscale:                                                                                                    | Matricala:                                                                                                    | Sede:<br>8034                                                                                                    | Descrizione Sede:<br>MESTRE                                                                                                    |
| ta intro attività:<br>/01/2017                                                                                                    | CSC:<br>70207                                                                                                    |                                                                                                    | Cod Atexo:<br>471910                                                                                                    |                                                                                                    |
| P:<br>304                                                                                                    | Comune:<br>VENEZA                                                                                                    | Provincia:<br>VE                                                                                                    | Telefone:                                                                                                    | PEC: COMPAREMENTS                                                                                                    |
| مسمعهم                                                                                                    |                                                                                                    |                                                                                                    |                                                                                                    |                                                                                                    |
| Marros-                                                                                                    | Color Linda Produttiva)<br>net dispersive                                                                                                    | Indexina Sanka Pradudiwa<br>MA BRUNO MADERNA                                                                                                    | Landrallori disertiti.<br>Intel dispartitive                                                                                                    | Personale vs./home/line<br>18/06/2023 - 30/06/2023                                                                                                    |
| brivane rativecter                                                                                                    | Granzhadar<br>10                                                                                                    |                                                                                                    |                                                                                                    |                                                                                                    |
| Tadore                                                                                                    |                                                                                                    |                                                                                                    |                                                                                                    |                                                                                                    |
| aradone<br>nii daifart, 47 dei Testo unio in mak<br>manini famologi quaada ai Mihari in<br>manini famologi quaada ai Mihari in                                                                                                    | ena di data mentantaria provintati atisa - a P.R. 28 di ambar 20<br>menantri yanensi di 1010 periori all'ati "Carera Careta Careta Careta (Careta Careta)<br>menantri yanensi di 1011 periori all'ati "Careta (Careta Careta)<br>menantri yane careta di 1011 periori all'ati "Careta (Careta)                                                                                                    | 002 v. 445, consequences data responsabilità arche persi per<br>energia i oranza i incontenza contenza di ancie responsabili<br>energia contenza i incontenza contenza di ancie di contenza di                                                                                                    | l Lano di dicharanteri false, referenti o fuendariti a sensi<br>Lano di accordina i si come contributi<br>Lano di accordina i si come contributi                                                                                                    | fegli arti, 3 e 76 de subbris 6.P.R. Bichars quarte segue                                                                                                    |
| anatom<br>na dali ari, 40 del Testa unica di mate<br>dasi ni fonenzi ginanzi al diferenzi a<br>meno ni fonenzi presenzi al diferenzi a<br>meno ni fonenzi ari tenen di ariantenen<br>azione tecnica                                                                                                    | nių di dazamentartonia ammonistratinai. 4, P.R. 28 diametera 20<br>ministrais puorina als 1010, porta ale et "Clamera Clamego" interfeti<br>ministrais en 1010, di ale data iš parato ir distanti di ale "Clamera Clamera"<br>als 1010, data lau ir ganto porta nati tra intera Clamego ir vali trans                                                                                                    | 002, n. 442, consequences della responsabilità anche penal per<br>ritogra invenira i internationa contra si internationale en la<br>ritogra contra i internationa piùtori di succiona contra di<br>programme di stati contra internatione di angle contra disconte di tra                                                                                                    | I cano di dicharanteri false, velocetti o fuendariti a sensi<br>canodi, a una attech i active occiditti<br>canodi, a una attech i active constitutti program no non ne<br>nenzi i admini conspondenzione di program televolution                                             | degt art. 3 v 76 ein salderen d.P.R. Beharn saarte segan<br>an week 2007 - wehr getrevenin en state die besegen in 1000000<br>of arthum erholden statemet het seganated                                            |
| enatione<br>mit der ant 47 det Teste anzeite in mite<br>sollten eine der anzeite eine der anzeite<br>szione tecnica<br>elazione tecnica deve essere puntualm<br>niale e devono essere integrate dal rich                                                                                                    | en di discuerentaria e anno di stato di APR 2 di disente a di<br>estato di discondi di stato di stato di discondi di discondi di discondi di discondi di discondi di discondi di<br>mente compliata in ogni sua parte compreso il quadro degli indi<br>hiedente a seguito di richiesta di supplemento istruttorio da pa                                                                                                    | 000 x 448, annuestation dels responsabilità ante paral per<br>l'informatione del la sociale del la sociale del la sociale del la sociale. Le re<br>rete dell'istituto.                                                                                                    | I sao d'alcharaten fale, etcetta i fondatta a sera<br>sena escato fondatta a sera<br>sena consent fondatta a sera<br>sena consent fondatta a sera sena consenta a<br>sena fondatta a sena contengono sufficienti eleme                                                       | negi anti i e in estadores d PR defens quere segue<br>e constituti de la constitución de la consecto della domanda d'integrazione<br>nti di valutazione non consentono la definizione della domanda d'integrazione |
| enatione<br>mit det et 47 det Teste generale in elde<br>stone tecnica<br>elacione tecnica deve essere puntualir<br>riale e devono essere integrate dal rid                                                                                                    | ente e compliata in ogri sua parte compreso il quadro degli indi                                                                                                    | 200 x 4.43, annues and a series and a series of a series of a series o                                                                                                    | I sao d'alcharaten fale, etcert a fondati a sera<br>sena de la fondati a sera<br>sena complete de non contengono sufficienti eleme                                                                                                    | nti di valutazione non consentono la definizione della domanda d'integrazione                                                                                                    |
| analisen<br>In a del art 4.7 del Testa general de sente<br>Estado en la concernica<br>elacione tecnica<br>elacione tecnica deve essere juntualm<br>riale e devono essere integrate dal rich                                                                                                    | na di duamenta anna avecada da a 477. Si di domini di<br>organi di di di anato i como di di como di di como di di<br>estato di como di como di compresso il quadro degli indi<br>hiedente a seguito di richiesta di supplemento istruttorio da pa                                                                                                    | 000 x 4.42, annuen en per en espera del la esta para la esta<br>catori economico-financiari se richiesto dal tipo di causale. Le re<br>tre dell'isotuto.                                                                                                    | I ano di dicharanan falar, witomi a fuordari a sena<br>nanot, severa esti i serie contato<br>nanot, severa esti i serie contato programa de serie<br>nanot i taman a contengono sufficienti eleme                                                                            | ngel am. 1 e 76 de saladom d.P.R. doharo quarte legas.<br>en esta 100 - esta generativa e de la domanda d'integracione<br>nti di valutazione non consentono la definizione della domanda d'integrazione            |
| enalisme<br>enalisme (La 7 del Tenta prese de rester<br>azione tecnica<br>relacione tecnica deve essere puntualm<br>riale e devono essere integrate dal rich<br>elegie e contensiste estività (D)<br>constante puncto si specie e constante                                                                                                    | nente compilata in ogni sua parte, compreso il quadro degli indi<br>niedente a seguito di richiesta di supplemento istruttorio da pa                                                                                                    | 000 x 4.44 encourse de la regeneral de la regeneral de la composition de la regeneral de la composition de la composition de la composit<br>Composition de la composition de la composition de la composition de la composition de la composition de la composition de la composition de la composition de la composition de la composition de la composition de la composition de la c | I laso di dicharanten falsa, veloceti e fuervanti a sensi<br>nanos, severanti i a con estato<br>nano i a con estato di con estato<br>nano i a complete o che non contengono sufficienti eleme                                                                                | nge ant, 1 e 75 est estadon d PR achero gante ague<br>en estad BB - ant general estadon d'energen estadon<br>et al valutazione non consentono la definizione della domanda d'integrazione                          |
| enalisme<br>mis den eft. 4.7 det Texte unites in meter<br>autome tecnica<br>elazione tecnica deve essere puntualm<br>riale e devono essere integrate dal rich                                                                                                    | ente compliata in ogni sua parte compreso il quadro degli indi                                                                                                    | catori economico-finanziari se richiesto dal tipo di causale. Le re<br>rete dell'Istituto.                                                                                                    | il see d'addresser false, version à l'avail e servi<br>rend, seve et al 11 e des estates<br>anne il addresser et al 12 e d'a contra des estates<br>anne il address de palacentes a seve al terresser en estates<br>lazioni incomplete o che non contengono sufficienti eleme | Inti di valutazione non consentono la definizione della domanda d'integrazione                                                                                                    |
| enatione<br>mis der aft 47 det Texte sense in einer<br>azione tecnica<br>relacione tecnica deve essere puntualin<br>ariale e devono essere integrate dal rich<br>sologie e cantensische attiktă (b)<br>conforte statiguencie in topogie e contenter<br>asse della sospensione e riduzione (b)                                                                                                    | nente compliata in ogni sua parte compreso il quadro degli indi<br>hiedente a seguito di richiesta di supplemento istruttorio da pa                                                                                                    | catori economico-finanziari se richiesto dal tipo di causale. Le re<br>rte dell'Istituto.                                                                                                    | I sao d di haranni fala, vitori i fondati a sena<br>sena di di haranni fala, vitori i fondati a sena<br>sena di sena di fondati i sena di se                                                                                                    | Inti di valutazione non consentono la definizione della domanda d'integrazione                                                                                                    |
| lazione tecnica<br>relazione tecnica deve essere puntualm<br>ariale e devono essere integrate dal rich<br>isologia e caratteristiche attività @<br>articar a strajutororio a tosogia e le caratteristi<br>tes della sospensione e richasine @<br>recome de la competitione en futuro de la competitione<br>recome de la competitione en futuro de la competitione<br>recome de la competitione en futuro de la competitione<br>recome de la competitione en futuro de la competitione<br>recome de la competitione en futuro de la competitione<br>recome de la competitione en futuro de la competitione<br>recome de la competitione en futuro de la competitione<br>recome de la competitione de la competitione de la competitione<br>recome de la competitione de la competitione de la competitione<br>recome de la competitione de la competitione de la competitione<br>recome de la competitione de la competitione de la competitione<br>recome de la competitione de la competitione de la competitione<br>recome de la competitione de la competitione<br>recome de la competitione de la competitione<br>recome de la competitione de la competitione<br>recome de la competitione de la competitione<br>recome de la competitione<br>recome de la competitione | nente compliata in ogni sua parte compreso il quadro degli nodi<br>hiedente a seguito di richiesta di supplemento istruttorio da pa                                                                                                    | 200 1 4 4 4 and an and a second second secon    |                                                                                                    |                                                                                                    |
| Instantions<br>Instantions 4.7 del Testa series en estas<br>Instantione tecnica<br>relazione tecnica deve essere purtualr<br>ariale e devono essere integrate dal rich<br>instantione deservice estas<br>pologia e caratteristiche attività (2)<br>anticas distripuisanesto in typingo e la carbonatori<br>anticas distripuisanesto in typingo e la carbonatori<br>attagi suffestionemia delle caute (2)                                                                                                    | en de monte la marca en la marca de la marca e la marca | COLUMN 4.4.4. In the spectra of the spectra of the     |                                                                                                    |                                                                                                    |

## Progetto "OMNIA IS"

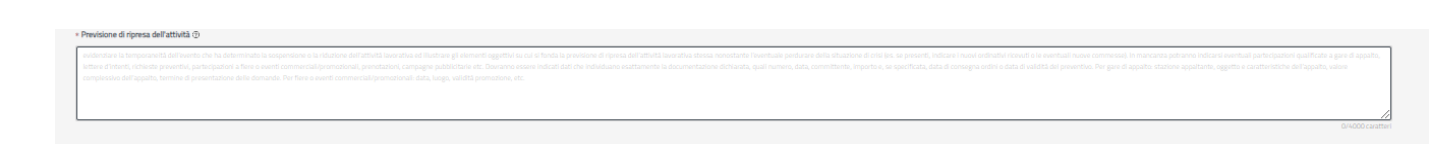

È necessario effettuare le dichiarazioni di responsabilità e compilare la relazione tecnica prima di poter procedere con l'invio definitivo della domanda.

La Relazione Tecnica può essere compilata in modalità testuale o tramite il caricamento di un allegato.

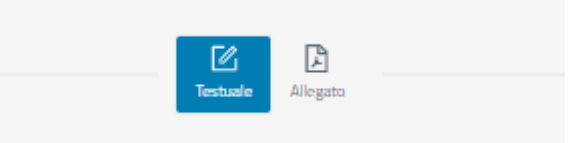

#### Con la modalità testuale otterrete la seguente schermata:

| Heszone techta                                                                                                    |                                                    |
|----------------------------------------------------------------------------------------------------|----------------------------------------------------|
| La initiation tencis dave essere partualmente compilata i nogi sua parte, compressi i quatio degli inductivi economio-franzia se riviesto dal tipo di cuasale. La initiatori incompilete o the non contergoro sufficienti elementi di valuturore non consentoro la definizione della domanda sistiative devono essere integrati dal riviente elementi a di valuturore non consentoro la definizione della domanda sistiative devono essere integrati dal riviente elementi di valuturore non consentoro la definizione della domanda sistiative devono essere integrati dal riviente elemente a support orioritorito da parte definizione.                                                                                                    | a d'integrazione                                   |
|                                                                                                    |                                                    |
|                                                                                                    |                                                    |
| E La Regeo                                                                                                    |                                                    |
| • Tipologia e cantheritide attività O                                                                                                    |                                                    |
| Spectrum definistances in specing in a constructive definition of install seconds wells wells's constructives                                                                                                    |                                                    |
|                                                                                                    |                                                    |
|                                                                                                    |                                                    |
|                                                                                                    |                                                    |
|                                                                                                    |                                                    |
| Cause della scaperatione e riduzione O                                                                                                    |                                                    |
| Native Englishments is cause the home determineds is manufactualized at lower defined at lower defined at lo | n quella dei mesi e degli anni                     |
| At the d dimension is included the law cause the Nervine determination is uncreased and and uncertainties of providing sports and a dimension of a second distribution of a graphic transmission of a second distribution of a graphic transmission of a second distribution of a second distribution of |                                                    |
|                                                                                                    |                                                    |
|                                                                                                    | 0/4000 caratteri                                   |
| Patterial substances a felix raise fit                                                                                                    |                                                    |
| The states description to an a public case too implements adverses a belowderd registric all potters a standards at before in the description of the registric states and a state of the registric states and the registric states and the registric s |                                                    |
|                                                                                                    |                                                    |
|                                                                                                    |                                                    |
|                                                                                                    |                                                    |
|                                                                                                    |                                                    |
| • Previsione di ripesa dell'attività ()                                                                                                    |                                                    |
| And/or sequences in the set of the sector sector se | salificate a gare di appalto,<br>l'appalto, valore |
|                                                                                                    |                                                    |
| 1                                                                                                    | //                                                 |

Con la modalità tramite allegato otterrete la seguente schermata:

| Relazione                  | terrica                                                                                                    |
|----------------------------|----------------------------------------------------------------------------------------------------|
| La relazior<br>salariale e | ne tecrica deve essere purtualmente complita in ogni sua parte, compreso il quadro degli indicatori economico-finanziari se richiesto dal tipo di causale. Le relazioni incomplete o che non contengoro sufficienti elementi di valutazione non consentoro la definizione della domanda d'integrazione<br>devono essene integrate dal inchiedente a seguito di richiesta di supplemento istruttorio da parte dell'itituto. |
|                            |                                                                                                    |
|                            | Textute Reput                                                                                                    |
| Documento                  | di relazione teorica                                                                                                    |
| PDF, massimo 1             | 10/8                                                                                                    |
| ± د.                       |                                                                                                    |

Il pulsante **Salva** in fondo alla pagina consente di salvare la domanda compilata correttamente, mentre con il pulsante **Invia** si procede con la sua presentazione.

In caso di invio effettuato correttamente il sistema prospetta il seguente messaggio:

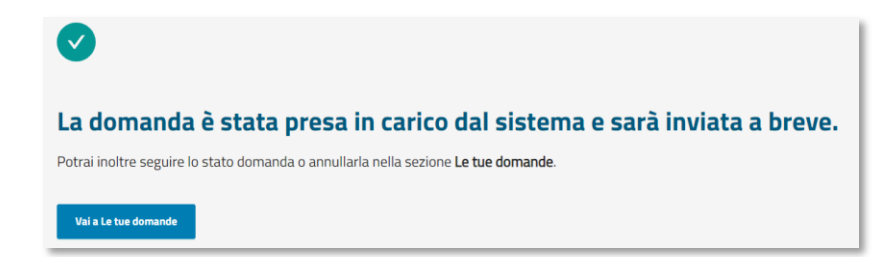

### 5.8.1.Indicatori Economici

Se si effettua la selezione della relazione tecnica in modalità testuale e si seleziona una delle tre seguenti causali:

- Crisi temporanea di mercato
- Mancanza di ordini o commesse e lavoro
- Mancanza di materie prime o componenti

verrà mostrata la seguente schermata dove andranno inseriti gli indicatori economici

| tetico degli indicat     | ori economico finanziari            |                                          |                                   |                                      |                                                                              |                                                                         |                                     |                                       |                               |                        |
|--------------------------|-------------------------------------|------------------------------------------|-----------------------------------|--------------------------------------|------------------------------------------------------------------------------|-------------------------------------------------------------------------|-------------------------------------|---------------------------------------|-------------------------------|------------------------|
| Dell'oppione "modifice   | ° presente per agri apprațită, dos  | etara i dati dani indicatori richineti e | rome circitanti dalla documentari | nos un ministrativo a contabila avie | ndele continuto in elternation la                                            | modulità di comolimiana au bare                                         | strimestrala o su base anecale. Der | Farmer life "in cores" and care of co | moltainne au base trimestrale |                        |
| iportare solo i dati pe  | trimestri solari, precedenti la dat | a inizio, conclusi. Es. periodo richies: | to del 01/05/2022 al 30/06/2023   | t dovrà essere riportato l'andament  | ndale, sceglendo, in arternativa, la<br>10 degli indicatori economico-finani | niosanta a compliazione su das<br>siari riferiti agli anni 2020, 2021 e | 1º trimestre 2022 (anno in corso).  | rannualita in conso, nel caso di co   | mpiazione su case ormesorare, |                        |
|                          |                                     |                                          |                                   |                                      |                                                                              |                                                                         |                                     |                                       |                               |                        |
| x50                      |                                     |                                          |                                   |                                      |                                                                              |                                                                         |                                     |                                       |                               | Modifica               |
|                          |                                     | 1                                        |                                   |                                      | Anno di riferimento 2023                                                     |                                                                         |                                     |                                       |                               |                        |
| Trimestre                | Fatturato                           | Risultato operativo                      |                                   | Risultato d'Impresa                  |                                                                              |                                                                         | Indel                               | atamento                              |                               | Debiti verso Fornitori |
|                          |                                     |                                          | USie                              | Pareggio                             | Perdita                                                                      | Banche                                                                  | istituti finanziari                 | Societá controllate                   | Altro                         |                        |
| 1*                       | 0,00                                | 0,00                                     | 0,00                              | 0,00                                 | 0,00                                                                         | 0,00                                                                    | 0,00                                | 0,00                                  | 0,00                          | 0,00                   |
| Totale                   | 0,00                                | 0,00                                     | 0,00                              | 0,00                                 | 0,00                                                                         | 0,00                                                                    | 0,00                                | 0,00                                  | 0,00                          | 0,00                   |
|                          |                                     |                                          |                                   |                                      |                                                                              |                                                                         |                                     |                                       |                               |                        |
| o precedente la data ini | zio intervento                      |                                          |                                   |                                      |                                                                              |                                                                         |                                     |                                       |                               | Modifica               |
|                          |                                     |                                          |                                   |                                      | Anno di riferimento 2022                                                     |                                                                         |                                     |                                       |                               |                        |
|                          |                                     |                                          |                                   | Risultato d'Impresa                  |                                                                              |                                                                         | Indebi                              | tamento                               |                               |                        |
| Trimestre                | Fatturato                           | Risultato operativo                      | Utile                             | Pareggio                             | Perdita                                                                      | Banche                                                                  | istituti finanziari                 | Societă controllate                   | Altro                         | Debiti verso Fornitori |
| 1*                       | 0,00                                | 0,00                                     | 0,00                              | 0,00                                 | 0,00                                                                         | 0,00                                                                    | 0,00                                | 0,00                                  | 0,00                          | 0,00                   |
| 2*                       | 0,00                                | 0,00                                     | 0,00                              | 0,00                                 | 0,00                                                                         | 0,00                                                                    | 0,00                                | 0,00                                  | 0,00                          | 0,00                   |
| 3*                       | 0,00                                | 0,00                                     | 0,00                              | 0,00                                 | 0,00                                                                         | 0,00                                                                    | 0,00                                | 0,00                                  | 0,00                          | 0,00                   |
| 4*                       | 0,00                                | 0,00                                     | 0,00                              | 0,00                                 | 0,00                                                                         | 0,00                                                                    | 0,00                                | 0,00                                  | 0,00                          | 0,00                   |
| Totale                   | 0,00                                | 0,00                                     | 0,00                              | 0,00                                 | 0,00                                                                         | 0,00                                                                    | 0,00                                | 0,00                                  | 0,00                          | 0,00                   |

|                         |                                   |                                        | Risultato d'Impresa |          |         | Indebi | tamento             |                     | 1     |                       |
|-------------------------|-----------------------------------|----------------------------------------|---------------------|----------|---------|--------|---------------------|---------------------|-------|-----------------------|
| Trimestre               | Fatturato                         | Risultato operativo                    | Utile               | Pareggio | Perdita | Banche | istituti finanziari | Societá controllate | Altro | Debiti verso Fornitor |
| 1*                      | 0,00                              | 0,00                                   | 0,00                | 0,00     | 0,00    | 0,00   | 0,00                | 0,00                | 0,00  | 0,00                  |
| 2*                      | 0,00                              | 0,00                                   | 0,00                | 0,00     | 0,00    | 0,00   | 0,00                | 0,00                | 0,00  | 0,00                  |
| 3*                      | 0,00                              | 0,00                                   | 0,00                | 0,00     | 0,00    | 0,00   | 0,00                | 0,00                | 0,00  | 0,00                  |
| 41                      | 0,00                              | 0,00                                   | 0,00                | 0,00     | 0,00    | 0,00   | 0,00                | 0,00                | 0,00  | 0,00                  |
| Totale                  | 0,00                              | 0,00                                   | 0,00                | 0,00     | 0,00    | 0,00   | 0,00                | 0,00                | 0,00  | 0,00                  |
| rato e il risultato ope | rativo non riportano un andamento | negativo specificarne il motivo nel se | guente riquadro     |          |         |        |                     |                     |       | ۵                     |

Cliccando sulla scritta Modifica apparirà sulla destra parte di una schermata dove inserire gli indicatori economici.

|                                                 | X Anno di riferimento 2023  |                                  |                                    |                    |
|-------------------------------------------------|-----------------------------|----------------------------------|------------------------------------|--------------------|
| Quadro sintetico degli indicatori economico     | Annusle Trimestrale         |                                  |                                    |                    |
| Dal'opzione "modifica" presente per og          | 1º límesta                  | > (2) 2" Timestre                | > (j) 3° Trimestre                 | > (k) 4" Trimestre |
| riportare solo i dati per trimestri solari,     |                             | Ge                               | nerale                             |                    |
|                                                 | * Fatturato                 | * Risultato Operativo            |                                    |                    |
| Anno in corso                                   | 0,00                        | 0,00                             |                                    |                    |
|                                                 |                             |                                  | _                                  |                    |
|                                                 |                             | 4 December                       | a mpreta                           |                    |
| Trimestre Fo                                    | - 008                       | - Haregeo                        | - Percisa                          | Г                  |
|                                                 | 6,60                        | elen.                            | 5,00                               |                    |
| 12                                              |                             | Indeb                            | itzmento                           |                    |
|                                                 | < Debiti Verso Banche       | Debito Verso Istituti Finanziari | = Debiti Verso Societa Controllate | = Altri Debiti     |
| lotale                                          | 0,00                        | 0,00                             | 0,00                               | 0,00               |
|                                                 | Debiti Verso Fomitori       |                                  |                                    |                    |
| Primo anno precedente la data inizio intervento | 0,00                        |                                  |                                    |                    |
|                                                 |                             |                                  |                                    |                    |
|                                                 | Pulisci     Salva Trimestre |                                  |                                    |                    |
| Timuta                                          |                             |                                  |                                    |                    |
|                                                 |                             |                                  |                                    |                    |
|                                                 |                             |                                  |                                    |                    |
| P.                                              |                             |                                  |                                    |                    |
| 2*                                              |                             |                                  |                                    |                    |
| 2                                               |                             |                                  |                                    |                    |
|                                                 |                             |                                  |                                    |                    |
|                                                 |                             |                                  |                                    |                    |
| Indiatro                                        |                             |                                  |                                    |                    |

Questa schermata è composta dall'anno di riferimento e da due pulsanti: Annuale e Trimestrale

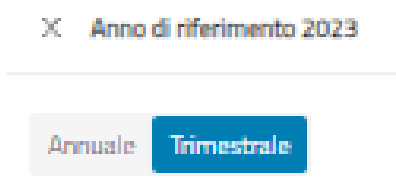

Selezionando il pulsante Annuale si visualizzerà la seguente schermata

| X Anno & referimento 2023                  |                                    |                                    |                |  |  |  |  |  |
|--------------------------------------------|------------------------------------|------------------------------------|----------------|--|--|--|--|--|
| Annuale Trimestrale                        |                                    |                                    |                |  |  |  |  |  |
|                                            | Ger                                | ierale                             |                |  |  |  |  |  |
| = Fatturato                                | < Risultato Operativo              |                                    |                |  |  |  |  |  |
| 0,00                                       | 0,00                               |                                    |                |  |  |  |  |  |
|                                            | Discharte                          | (Therefore)                        |                |  |  |  |  |  |
| - Utile                                    | * Pareszio                         | * Perdita                          |                |  |  |  |  |  |
| 0,00                                       | 0,00                               | 0,00                               |                |  |  |  |  |  |
|                                            |                                    |                                    |                |  |  |  |  |  |
|                                            | Indebi                             | tamento                            |                |  |  |  |  |  |
| < Debiti Verso Banche                      | * Debito Verso Istituti Finanziari | » Debiti Verso Societa Controllate | * Altri Debiti |  |  |  |  |  |
| 0,00                                       | 0,00                               | 0,00                               | 0,00           |  |  |  |  |  |
| <ul> <li>Debiti Verso Fornitori</li> </ul> |                                    |                                    |                |  |  |  |  |  |
| 0,00                                       |                                    |                                    |                |  |  |  |  |  |
| 💼 Pulisci 🗈 Salva Anno                     |                                    |                                    |                |  |  |  |  |  |

Il pulsante Salva Anno permette il salvataggio dei dati dell'anno visualizzato, mentre il pulsante Pulisci consentirà di azzerare tutti i campi di inserimento.

Mentre selezionando il pulsante Trimestrale apparirà la schermata suddivisa in quattro trimestri selezionabili

| Annuale Trimestrale         |                                  |                                  |                    |  |  |  |  |  |
|-----------------------------|----------------------------------|----------------------------------|--------------------|--|--|--|--|--|
| 1° Trimestre                | > (2) 2* Trimestre               | > (3) 3° Trimestre               | > (a) 4* Trimestre |  |  |  |  |  |
|                             | Ge                               | nerale                           |                    |  |  |  |  |  |
| * Fatturato                 | * Risultato Operativo            |                                  |                    |  |  |  |  |  |
| 0,00                        | 0,00                             |                                  |                    |  |  |  |  |  |
|                             |                                  |                                  |                    |  |  |  |  |  |
|                             | Risultati                        | o d'Impresa                      |                    |  |  |  |  |  |
| • Utile                     | * Pareggio                       | * Perdita                        |                    |  |  |  |  |  |
| 0,00                        | 0,00                             | 0,00                             |                    |  |  |  |  |  |
|                             |                                  |                                  |                    |  |  |  |  |  |
|                             | Indeb                            | tamento                          |                    |  |  |  |  |  |
| Debiti Verso Banche         | Debito Verso Istituti Finanziari | Debiti Verso Societa Controllate | * Altri Debiti     |  |  |  |  |  |
| 0,00                        | 0,00                             | 0,00                             | 0,00               |  |  |  |  |  |
| Debiti Verso Fornitori      |                                  |                                  |                    |  |  |  |  |  |
| 0,00                        |                                  |                                  |                    |  |  |  |  |  |
| Pulisci     Salva Trimestre |                                  |                                  |                    |  |  |  |  |  |

Il pulsante Salva Trimestre permette il salvataggio dei dati del trimestre selezionato, mentre il pulsante Pulisci consentirà di azzerare tutti i campi di inserimento.

Una volta inviata, alla domanda viene assegnato un numero di protocollo e un codice ticket univoci.

Inoltre il sistema individua automaticamente la sede INPS di competenza per la successiva fase di istruttoria.

La domanda passa così nella sezione delle domande **Chiuse** all'interno delle **tue domande**.

Le domande salvate vengono invece inserite nella cartella delle domande **Attive** sempre all'interno delle **tue domande**.

## 6. Allegati

#### 6.1. Tracciato file beneficiari

Il file, formato CSV, con l'elenco dei beneficiari, da allegare obbligatoriamente in fase di compilazione della domanda, prevede la presenza del solo Codice fiscale per ciascun beneficiario della prestazione.

Ciascun codice fiscale deve trovarsi in una riga.

Non sono richieste intestazioni di colonna per il file.

Di seguito un esempio di contenuto di file CSV:

SRMXXX67B13H000E

BAUXXX24E26Z404K

#### 6.2. **Esiti**

È possibile scaricare i file degli esiti, distinguendo per i casi di controlli formali e verifica sostanziale.

#### 6.2.1. Esisto formale

Il file formato testo di esito formale contiene le informazioni di errore formale per ciascuna riga del file dei beneficiari.

Di seguito un esempio di esito errato:

#### Mentre in caso di esito positivo:

```
Esito elaborazione file: Beneficiari.csv associato alla domanda 300020155
CONTROLLI FORMALI OK
```

#### 6.2.2. Esito sostanziale

In questo caso il file è in formato CSV e può essere di questo tipo:

|    | А                              | В                                      | C                                           | D            | E            | F            | G            | Н        |
|----|--------------------------------|----------------------------------------|---------------------------------------------|--------------|--------------|--------------|--------------|----------|
| 1  | Esito elaborazione domanda:    | 300020155                              |                                             |              |              |              |              |          |
| 2  | aggiornato al: 19/12/2022 11:5 | 50:54                                  |                                             |              |              |              |              |          |
| 3  |                                |                                        |                                             |              |              |              |              |          |
| 4  | codice fiscale                 | ControlloCfDipendenti                  | ControlloDipendenteDataInizioCassa          |              |              |              |              |          |
| 5  | 09/11/2003.31/14/0 <b>2X</b>   | (1.1)                                  |                                             |              |              |              |              |          |
| 6  | L800277207301U                 | (1.1)                                  |                                             |              |              |              |              |          |
| 7  | RNMA PLACE DO93X               | (1.1)                                  |                                             |              |              |              |              |          |
| 8  |                                |                                        |                                             |              |              |              |              |          |
| 9  | Legenda                        |                                        |                                             |              |              |              |              |          |
| 10 | (1.1)                          | (Le segnaliamo che il CF del dipende   | ente risulta non validato/omocodice/in      | esistente/   | collegato a  | a piu' CF al | 'Agenzia d   | lelle Er |
| 11 | (1.10)                         | (Le segnaliamo che il CF del dipende   | ente risulta omocodice di un altro press    | o l'Agenzia  | delle Entr   | ate. Se si t | ratta di un  | errore   |
| 12 | (1.11)                         | (Le segnaliamo che il CF risulta Obso  | oleto in quanto collegato ad uno piu' rec   | ente valid   | ato e rilaso | iato all'int | eressato d   | all'Age  |
| 13 | (1.2)                          | (Le segnaliamo che ci risulta il deces | so per il Dipendente CF prima dell'inizi    | o del perio  | odo di cassa | a richiesto  | Se fosse u   | un erro  |
| 14 | (1.3)                          | (Le segnaliamo che il dipendente CF    | risulta non residente in Italia. Si ricorda | a che una v  | olta prese   | ntata la do  | manda, il i  | titolar  |
| 15 | (1.4)                          | (Le segnaliamo che il dipendente ris   | sulta con posizione in anagrafica comun     | ale non co   | rretta. Per  | regolarizza  | are la posiz | (ione,   |
| 16 | (1.5)                          | (Le segnaliamo che il dipendente ris   | sulta con posizione in anagrafica comun     | ale non co   | rretta. Per  | regolarizza  | are la posiz | ione,    |
| 17 | (1.6)                          | (Le segnaliamo che il dipendente ris   | sulta con posizione in anagrafica comun     | ale non co   | rretta o ser | nza dati res | idenza. Pe   | er rego  |
| 18 | (1.8)                          | (Le segnaliamo che il dipendente ris   | sulta con posizione in anagrafica comun     | ale non co   | rretta (asse | enza reside  | enza / dom   | icilio). |
| 19 | (2.2)                          | (In fase di verifica sulle denunce Uni | emens disponibili in archivio si e' rileva  | to che il la | voratore C   | F non e' p   | resente ne   | ell'UP i |
| 20 | (2.3)                          | (In fase di verifica su Uniemens per i | l Lavoratore CF si e' rilevato che ha una   | qualifica r  | non consen   | tita con l'a | mmortizza    | atore ri |
| 21 | (3.1)                          | (In fase di verifica su UNIEMENS E UN  | NILAV per il Lavoratore CF si e' rilevato d | che il dipe  | ndente nor   | n e' piu' in | forza all'az | ienda    |
| 22 | (3.3)                          | (In fase di verifica su UNIEMENS E UN  | NLAV per il Lavoratore CF si e' rilevato d  | che la sua o | data di assu | inzione no   | n e' coerei  | nte cor  |
| 23 |                                |                                        |                                             |              |              |              |              |          |

### 6.3. Riepiloghi

#### 6.3.1. Riepilogo Domanda

Il riepilogo domanda fornisce un file pdf con le informazioni inserite durante la compilazione della domanda stessa.

#### 6.3.2. Riepilogo Relazione Tecnica

Il riepilogo Relazione Tecnica fornisce un file pdf con le informazioni degli indicatori economici e delle informazioni riguardanti la relazione tecnica inserite durante la compilazione della domanda stessa.